RELATED INFORMATION DRUGS & BIOLOGICS EXPERIMENTAL PHARMACOLOGY EXPERIMENTAL MODELS

LATED INFORMATION

Heightman, T.D.; Berdini, V.; Braithwaite, H.; et al. Summary — Pill Test Fragment-based discovery of a highly potent, orally bioavailable ERK1/2 inhibitor that modulates the

activity of ERK1/2 29th EORTC-NCI-AACR Symp Mol Targets Cancer Ther (October 26-30, Philadelphia) 2017, Abst B161

Flemington, V.; Simpson, I.; Davies, E.; et al. Discovery and characterization of AZ6197, a potent and selective ERK1/2 inhibitor 29th EORTC-NCI-AACR Symp Mol Targets Cancer Ther (October 26-30, Philadelphia) 2017, Abst B156

ACOLOGY EXPERIMENTAL MODELS

# **Retrieve Conference Information**

## Missed out on conferences this year? Find out what happened at the conference you couldn't attend.

Benefit from comprehensive event coverage within Integrity and get the latest advances from more than 400 congresses each year. Use Integrity to get alerts on new citations from the latest edition of a particular conference relevant to you, and keep up-to-date with what's new in your area. Example scenario: You are a molecular biologist and want to see up-to-date information from a recent conference. A colleague has told you that material regarding the target you both are working on was presented at a conference that she had been unable to attend.

# Search for specific information from a conference:

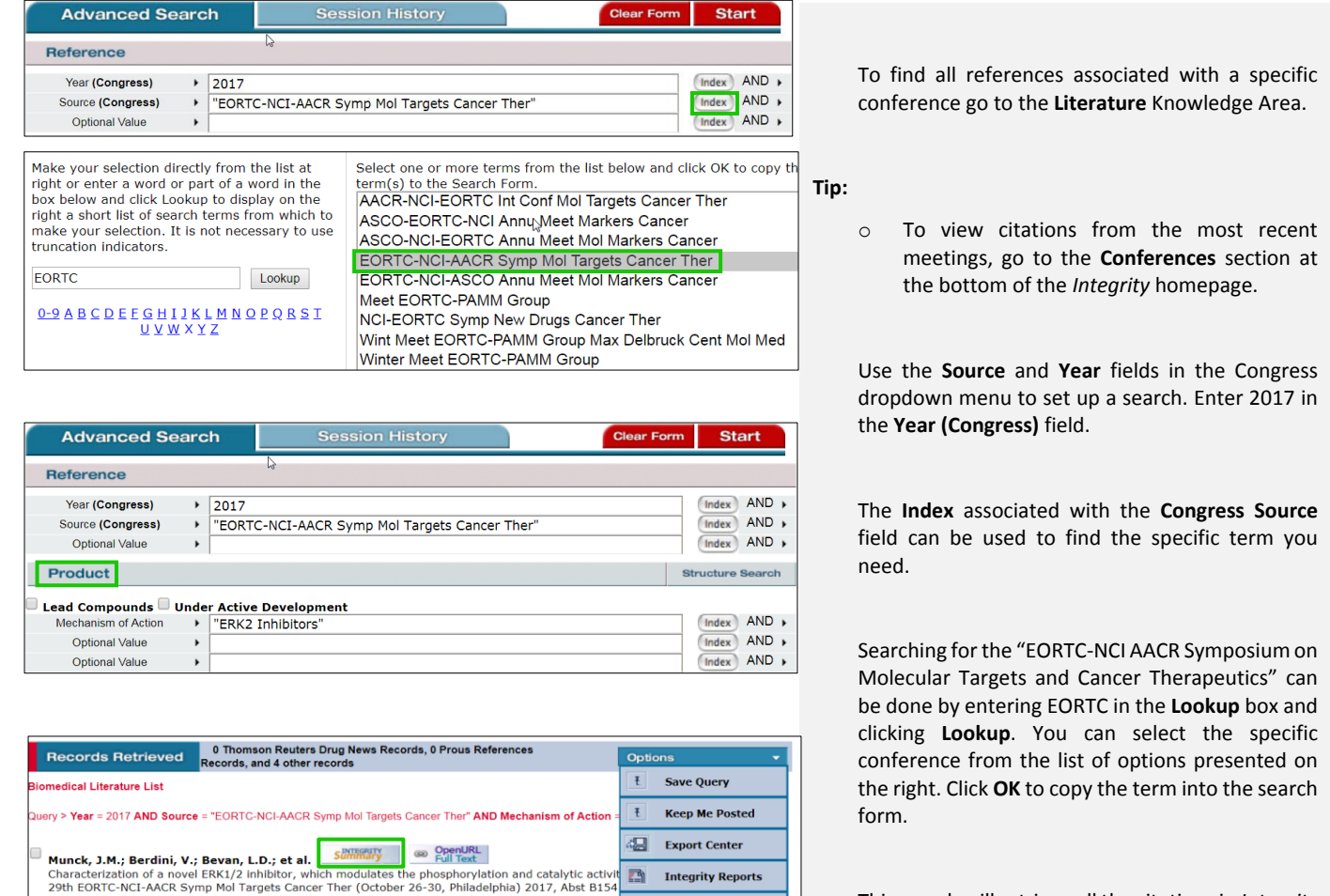

-**Ø**s

ł

Summary OpenURL

Product List

Display References with associated text

Information via Ouick Storch

Printer Friendly Format

This search will retrieve all the citations in Integrity from the 2017 edition of the chosen conference.

If you are interested in only the citations associated with products with a certain mechanism of action, this can be included in the search using the **Product** section. This again retrieves a results list with the relevant citations.

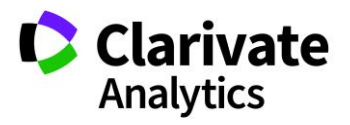

#### Clarivate Analytics | Integrity - Retrieve Conference Information

catalytic activity and phosphorylation were sustained for up to 24 hours.

|    | Reference                                                                                       |
|----|-------------------------------------------------------------------------------------------------|
|    | 29th EORTC-NCI-AACR Symp Mol Targets Cancer Ther (October 26-30, Philadelphia) 2017, Abst       |
|    | B154                                                                                            |
|    | Title                                                                                           |
| l  | Characterization of a novel ERK1/2 inhibitor, which modulates the phosphorylation and catalytic |
| ł. | activity of FRK1/2                                                                              |

(980502) Synthesis and optimization led to the discovery of a novel series of pERK modulating ERK1/2 inhibitors. The lead compound, compound [1], inhibited ERK1/2 catalytic activity with an IC50 of 3 nM when evaluated in an ERK TRF kinase assay. The compound bound to the active site of ERK2, and in a screen of 465 kinases it proved to be highly selective for ERK1/2. In A375 (BRAF-mutant melanoma) and HCT116 (KRAS-mutant colorectal cancer) cell lines, [1] potently inhibited ERK activity with IC values of 7.2 and 5.2 nM, respectively. Additionally, the compound inhibited the proliferation of cell lines harboring a range of MAPK aberrations. In vivo, [1] was evaluated in A375 (BRAF-mutant melanoma) and Calu-6 (KRAS-mutant lung) tumor xenografts, demonstrating that once-daily oral administration of 50 mg/kg of this compound resulted in significant antitumor activity in both models. A single dose at 50 mg/kg inhibited ERK catalytic activity in KRAS-mutant lung tumor xenografts and conferred a decrease in the phosphorylation of ERK itself. These effects on ERK

| Records Retrieved 7 in D |                                  |                                                                                                    | n Drugs & Biolo                            | Drugs & Biologics Search Results |                     |                                                                                                    |                                                                                                    | Options                                                                                                    |  |  |  |
|--------------------------|----------------------------------|----------------------------------------------------------------------------------------------------|--------------------------------------------|----------------------------------|---------------------|----------------------------------------------------------------------------------------------------|----------------------------------------------------------------------------------------------------|----------------------------------------------------------------------------------------------------|--|--|--|
| Drugs & E                | Drugs & Biologics Search Results |                                                                                                    |                                            |                                  |                     |                                                                                                    |                                                                                                    |                                                                                                    |  |  |  |
| <u>Entry</u><br>Number   | <u>Highest</u><br>Phase          | Code Name                                                                                                    | Generic<br>Name                            | Brand<br>Name                    | Product<br>Category | Therapeutic Group                                                                                                    | Mechanism<br>of Action                                                                                                    | Organizati                                                                                                    |  |  |  |
| 355417*                  | Phase III                        | ARRY-142886<br>hydrogen<br>sulfate<br>ARRY-886<br>hydrogen<br>sulfate<br>AZD-6244<br>Hyd-Sulfate<br>AZD-6244<br>hydrogen<br>sulfate<br>MK-5618<br>NSC-<br>748727 | Selumetinib<br>sulfate (Prop<br>INN; USAN) |                                  |                     | Multiple Myeloma<br>Therapy<br>Sarcoma Therapy<br>Non-Small Cell Lung<br>Cancer Therapy<br>Endocrine Cancer<br>Therapy<br>Neurological Genetic<br>Disorders, Treatment of<br>Neurologic Cancer<br>Therapy<br>Melanoma Therapy<br>Gastric Cancer Therapy<br>Dvarian Cancer Therapy | Dual<br>Specificity<br>Mitogen-<br>Activated<br>Protein<br>Kinase<br>Kinase 2<br>(MAP2K2;<br>MEK2)<br>Inhibitors<br>Signal<br>Transduction<br>Modulators<br>Extracellular-<br>Regulated | National<br>Cancer<br>Institute<br>Array<br>BioPharma<br>(Originator)<br>AstraZeneci<br>University o<br>Chicago<br>Samsung<br>Medical<br>Center<br>Merck & Co |  |  |  |

| Advanced Search     |                              | Session History | Clear Form | Start          |
|---------------------|------------------------------|-----------------|------------|----------------|
| Reference           |                              |                 |            |                |
| Year                | From201                      | 7               |            | Index AND      |
| Optional Value      | •                            |                 |            | Index AND      |
| Optional Value      | •                            |                 |            | Index AND      |
| Product             |                              |                 | St         | ructure Search |
| Lead Compounds      | Under Active D               | evelopment      |            |                |
| Mechanism of Action | <ul> <li>"ERK2 In</li> </ul> | hibitors"       |            | Index AND      |
| Optional Value      | +                            |                 |            | Index AND      |
| Optional Value      | •                            |                 |            | Index AND      |

# Set up alerts for forthcoming conferences:

| Advanced Search   |           | Session History                         | Clear Form | Start     |
|-------------------|-----------|-----------------------------------------|------------|-----------|
| leference         |           |                                         |            |           |
| Source (Congress) | • "EORTC- | -NCI-AACR Symp Mol Targets Cancer Ther" |            | Index AND |
| Year              | From201   | 18                                      |            | Index AND |
| Optional Value    |           |                                         |            | Index AND |

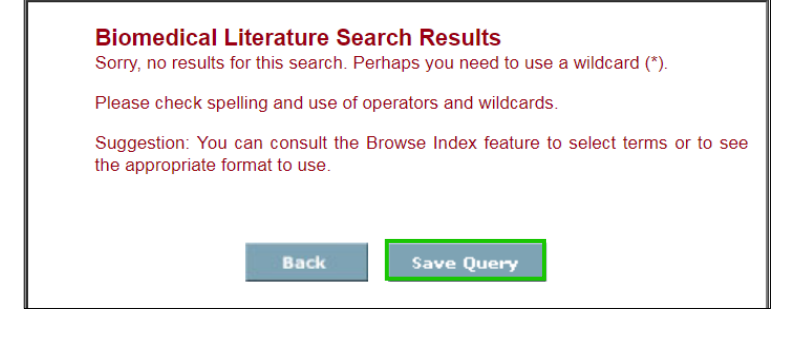

### Tip:

 Checkboxes can be used to select specific records which can then be further manipulated using Options such as Export to Excel or Integrity Reports that Integrity makes available for easy data management.

Where available, an *Integrity* Summary button will appear next to the reference citation. *Integrity* inhouse specialists have analyzed the information and published a summary of the findings. Click the button to access this information in a separate pop-up window.

To see information related to the citations that can be found in the different Knowledge Areas of *Integrity* go to **All Related Information via Quick Search**, which is one of the data management **Options**. Link to **Drugs & Biologics** to view the drug records associated with these references.

You can explore *Integrity* reference citations to see more literature associated with your area of interest.

For example, in the **Literature Knowledge Area** use the **Product** section to search for references associated with products that have a mechanism of interest. You can specify to see all the citations that have been published this year.

You can set up a **Save Query** alert to be notified when new citations from the latest edition of a particular conference are included in *Integrity*.

Set up a search for **Source (Congress)** [conference/congress of interest] and **Year** = From 2018. Your search will not retrieve results if the conference is in the future.

You will be given a Save Query option.

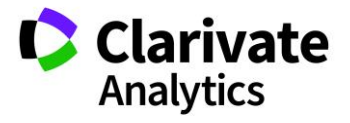

Clarivate Analytics | Integrity - Retrieve Conference Information

| Save Query                                                                                                 |                                                                       |  |  |  |
|----------------------------------------------------------------------------------------------------|-----------------------------------------------------------------------|--|--|--|
| To save your query, enter a Query Name and Description and click Save Query.                               |                                                                       |  |  |  |
| Use the Optional e-mail alert field to change the frequency of alerts: never, daily, weekly or<br>monthly. |                                                                       |  |  |  |
| When new records are found by the query, you will receive notification by e-mail.                          |                                                                       |  |  |  |
| Query Name                                                                                                 | EORTC                                                                 |  |  |  |
| Description                                                                                                | 2018 citations                                                        |  |  |  |
| Optional e-<br>mail alert                                                                                  | Every 4 weeks (sent Sun.) ▼                                           |  |  |  |
| Email<br>Address                                                                                           | science.reply@ <u>clarivate.com</u>                                   |  |  |  |
|                                                                                                    | You can add additional omail addrossos for this alort. Sonarato omail |  |  |  |
|                                                                                                    | addresses with a semi-colon (;)                                       |  |  |  |
|                                                                                                    |                                                                       |  |  |  |
|                                                                                                    | Save Que <del>ry</del> Cancel                                         |  |  |  |
|                                                                                                    |                                                                       |  |  |  |

Fill in the appropriate fields, select an alert frequency and save the alert. You will now be notified when new records that meet your search criteria enter *Integrity*.

*Tip:* For information about forthcoming conferences to be covered in Integrity, refer to the left-hand side of the advanced search form in the *Literature Knowledge Area*. The tabs contain information about recent *conferences* (left tab) and *forthcoming conferences* (right tab) covered by Integrity.

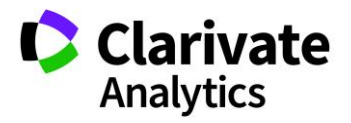